Here's to provide you with the necessary resources to streamline your interactions with our Ariba procurement system. Please find attached an important guide.

| 2  | How to access Ariba for the first time |
|----|----------------------------------------|
| 4  | <u>How to add / update VAT / TAX</u>   |
| 6  | How to view order once in your account |
| 8  | <u>How to Confirm Order</u>            |
| 10 | Process Flow of Order Confirmation     |
| 11 | Invoice Creation                       |
| 13 | Process Flow of Invoicing              |
| 14 | Invoice Status                         |

# HOW TO ACCESS ARIBA FOR THE FIRST TIME

If you're a vendor using Ariba for the first time, follow these steps to access the platform:

1. Check your registered mailbox: Look for an email notification

#### Notes:

- PO email notifications will come from: ordersender-prod@ansmtp.ariba.com
- Please be aware that if the Standard Account is registered from the Standard Account PO invitation, then the PO can no longer be merged into an existing account

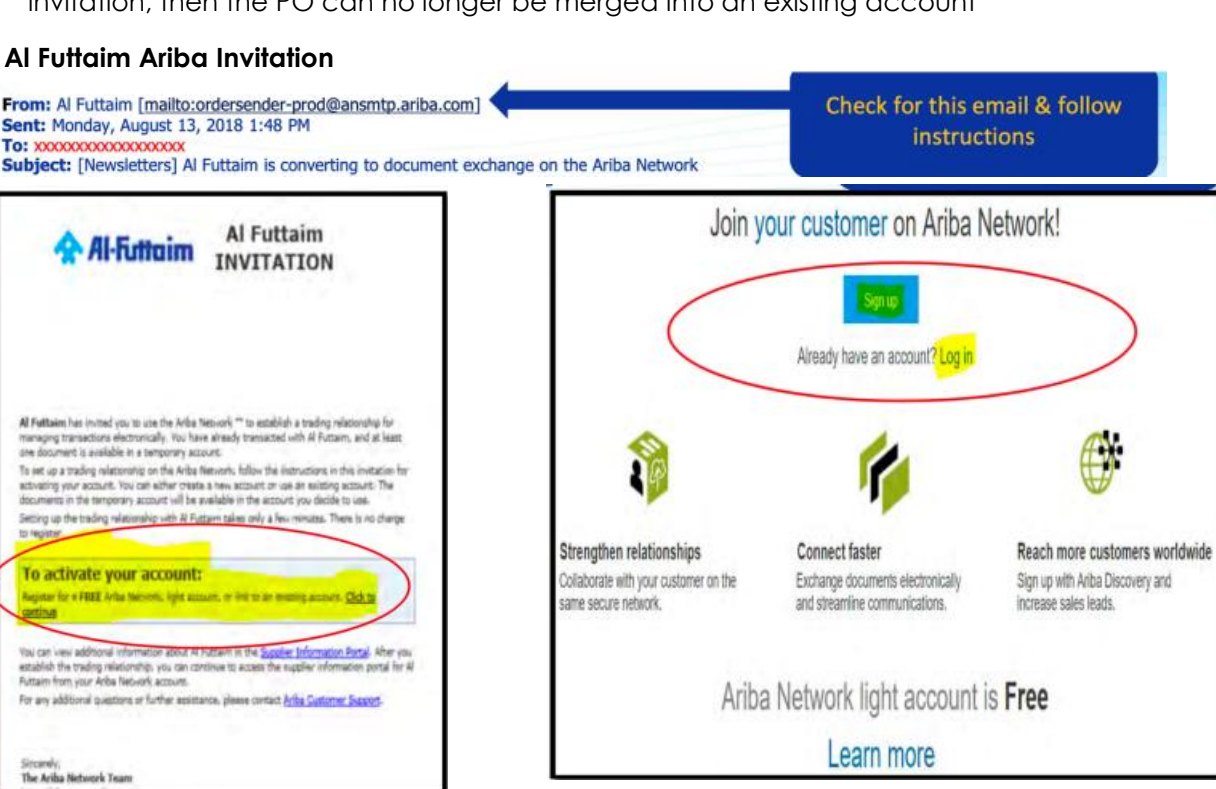

2. Click on the PO link: Inside the email, you'll find a link in the "Process Order" tab. Click on this link.

| If more than one email address is associated with your organization for PD des<br>be earn to them as well.<br>Your customer sent you this order through Ariba Network.<br>Process order |                           |
|----------------------------------------------------------------------------------------------------|---------------------------|
| <ul> <li>Potential existing accounts</li> <li>We have noticed that there may already be an Ariba Network account register<br/>Please review before you create a new account.</li> </ul> | X<br>red by your company. |
| 2 Join your customer on Ariba Network!                                                                                                    | Review accounts           |
| Sign up Or Search your campainy<br>3 Already have an account? Log in                                                                                                    |                           |

3. You will be directed to the Ariba login page.

### Notes

- If you're new to Ariba: Create an account by filling in all the necessary information and submit.
- If you already have a previous Ariba account: Log in using your existing credentials.

| SAP Ariba                                                                                                    |                                                                                                    |                                                 |
|----------------------------------------------------------------------------------------------------|----------------------------------------------------------------------------------------------------|-------------------------------------------------|
| View all your documents in o                                                                                                | ne Ariba Network account                                                                                                    |                                                 |
| Ariba Network can transfer documen<br>documents easily from your existing<br>After you log in, your documents may<br>Notes: | s into your company's existing Ariba Network account. This a<br>account, without having to register a new Ariba Network account<br>be temporarily unavailable white the transfer process is com | llows you to view and manage<br>unt.<br>pleted. |
| Fees may apply based on your acces<br>You must be an Account Administrate                                                   | nt type. To see your account type, sign in and go to Company<br>r on your company's Ariba Network account to transfer docur                                                                     | y Settings.<br>nents into the account.          |
| To get started, log in to your existing<br>Ubername:                                                                        | supplier account.                                                                                                    |                                                 |
| Password                                                                                                    |                                                                                                    |                                                 |
|                                                                                                    | 4 or                                                                                                    |                                                 |

#### Notes

- Upon registration; please make sure you have updated all the required information in your Company profile
- Please update your VAT ID ion your Ariba Network account and confirm you are VAT registered

# HOW TO ADD / UPDATE VAT/TAX INFORMATION IN ARIBA

- 1. Log in to your Ariba account.
- 2. Access your profile: On the upper right side of the page, you'll see a green circle with your initials. Click on it.
- 3. Choose company profile: From the drop-down menu that appears, select "Company Profile."

| nvoices v Payments v More v                                          |                                                                      |
|----------------------------------------------------------------------|----------------------------------------------------------------------|
| ✓ By Product Q                                                       | My Account<br>Link User IDs<br>Contact Administrator                 |
| Orders with service line Invoices<br>Last 31 days Last 31 days       | Switch to Test Account                                               |
| Activity feed All ~                                                  | Company Profile<br>Service Subscriptions<br>Settings                 |
| Order received<br>Nov 27, 2023   03:57 PM   Al Futtaim<br>6000092620 | Logout<br>1,500,000.00 AED                                           |
|                                                                      | Order received<br>Nov 27, 2023   03:57 PM   Al Futtaim<br>6000092620 |

4. Create a new tax record: Scroll down till you reach the field named (Additional Company Address), Click on "Create"

|                                                            | <u>ب</u>                                                 |                                            | ×.                                                            |      |
|------------------------------------------------------------|----------------------------------------------------------|--------------------------------------------|---------------------------------------------------------------|------|
|                                                            | Business Type                                            | B Revenue                                  | Address<br>Dubai, United Arab Emir<br>View Details            | ates |
| 3 Overview                                                 | Supplier Legal Form                                      | Stock Symbol                               |                                                               |      |
| 9, Credentials<br>Certifications<br>Sustainability Ratings | Product and Service<br>Categories<br>• Events management | Ship-to or Service<br>Location             | Industries Served<br>Select the Industries you serve<br>here. | 0    |
| Additional Addresses     Business Information              | Credentials                                              |                                            |                                                               |      |
| Contacts     Additional Documents                          | Certifications<br>Click the pencil icon to add the ce    | rtificate to showcase your business traits | and strengths.                                                | 0    |
|                                                            | Sustainability Ratings                                   |                                            |                                                               | 0    |

- 5. Fill in the below fields:
  - Address Name
  - Address ID.
- 6. Update the VAT/Tax field: You'll need to update the VAT/Tax field and select the appropriate option:
  - If you have a VAT number, tick the "Yes" box and indicate the correct VAT number.
  - If you are not registered for VAT, indicate "0" (15 times).
- 7. Save your changes: Click "Save" twice to ensure that your changes are saved.

| Configure Supplier Addresses Served by This Account |                           |    |   |  | See Oou |
|-----------------------------------------------------|---------------------------|----|---|--|---------|
| <ul> <li>Industes a required field.</li> </ul>      |                           |    |   |  | _       |
| Address Name                                        |                           |    |   |  |         |
| And Same                                            | QUEST CONSULTINITS FILE   | 10 |   |  |         |
| Appen D                                             |                           | 1  |   |  |         |
| Av ys, 67 optional -                                | 💼 🗇 🖬 🖗                   | -  |   |  |         |
| V*D                                                 |                           |    |   |  |         |
| 5±0                                                 |                           |    |   |  |         |
| Address                                             |                           |    |   |  |         |
| Agres 14                                            |                           |    |   |  |         |
| Asten 2                                             |                           |    |   |  |         |
| Persidone                                           |                           |    |   |  |         |
| Dy                                                  |                           |    |   |  |         |
| hav                                                 | ×                         |    |   |  |         |
| Dum/Rejor                                           | Unter Auto Brissies (PAR) |    | 3 |  |         |

# HOW TO VIEW ORDER ONCE IN YOU ACCOUNT

- 1. On your home page click on "Workbench"
- 2. Click on the "Plus" sign

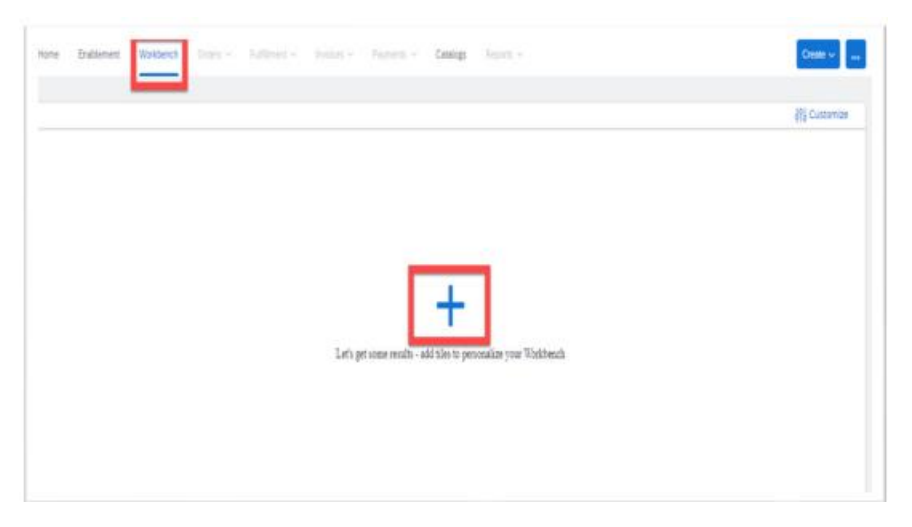

- 3. Click on "Orders" to add it in your workbench
- 4. Click on "Apply" to save the view.

| Changed orders    |   | term to sha              |   |  |
|-------------------|---|--------------------------|---|--|
| Orden to invoice  |   | Early payment offers     | • |  |
| Inucces C         |   | Service sheets           |   |  |
| Orders (1)        | • | Orders with service line |   |  |
| Rejected Involces | • | Printed documents        |   |  |
|                   |   |                          |   |  |

### Chose the search field you want to use

- 5. Under the (Order Numbers) field, You can chose the order number:
  - Partial match, if you don't have the full PO number.
  - Exact match, if you have the full PO number.
- 6. Under the (Creation Date) field, you can filter by the creation date of the PO
- 7. When you finish your filters click on "Apply"

| O<br>Orders               |                                 |                   |                            |
|---------------------------|---------------------------------|-------------------|----------------------------|
| Orders (0)<br>✓Edt filter |                                 |                   |                            |
| Customers                 | Order numbers                   | Creation date     | Order status               |
| Select or type selections | D Type selection                | Last 31 days 🗸 🗸  | Include 👻 Select or type 🗗 |
|                           | Partial match     O Exact match | Last 24 hours     |                            |
| Company codes             | Purchasing organizations        | Last 7 days       | Order type                 |
| Select or type selections | B Select or type selections B   | Last 14 days      | AI Y                       |
|                           |                                 | Last 31 days      | Show hidden orders only    |
| Routing status            | Min amount Max amount Currency  | Last 90 days      |                            |
| AL                        | ✓ AED ¥                         | Last 365 days     |                            |
|                           |                                 | Custom date range |                            |
|                           |                                 |                   | Apply Reset                |

8. Now the PO will be visible to you and you can click on it to navigate it's details.

| Volberch                                |                   |         |            | 80<br>80   | atimia    |
|-----------------------------------------|-------------------|---------|------------|------------|-----------|
| 1                                       |                   |         |            |            |           |
| alle .                                  |                   |         |            |            |           |
| - Contra                                |                   |         |            |            |           |
| and for                                 |                   |         |            |            |           |
|                                         | -                 |         |            |            |           |
| ides ()                                 |                   |         |            |            |           |
| oden (1)<br>> Edition   Sweither        | (33947)           |         |            |            |           |
| Drdens (1)<br>> Editifice   Save filter | 130640            |         |            |            |           |
| Drives (1)<br>> Editifize   Save filter | 33840             |         |            | 9          | 15        |
| orlander<br>orliander                   | (10040)<br>Casher | inut la | n 4 Oorbus | enut hobel | 15<br>Adm |

# HOW TO CONFIRM ORDER

1. Open the PO in your email inbox

| 2. ( | Click on the | Process | Order | Button | to pr | oceed |
|------|--------------|---------|-------|--------|-------|-------|
|------|--------------|---------|-------|--------|-------|-------|

| Mon 7/3/2017 11:26 AM "Lexicorp LAC" < ordersender-dev8@ariba.com> Ariba Internal TestingLexicorp LAC sent a new Purchase Order 2017-07-03BeataK1OSID01 There are problems with how this message is displayed, click here to view it in a web browser. |            |
|----------------------------------------------------------------------------------------------------|------------|
| 2017-07-03BeataK1OSI 2<br>21 KB                                                                                                    |            |
| Internation repair control                                                                                                    |            |
| Lexicorp LAC sent a new order                                                                                                    |            |
| Your customer sends their orders through Ariba Network. You'll get a FREE Ariba Network, light account to process this order. If you have an account, you can use it and log in now.                                                                   |            |
| Process order                                                                                                    | × Th<br>el |

#### Note:

- As a Standard account supplier you do not have access to Inbox/Outbox functionality but you can see the overview of the last 50 documents in the dashboard view. You can use the Select option to resend documents to your mailbox.
- You must process all POs by going back to your email and clicking the Process Order button. You can't process POs by logging in directly to your supplier account.
  - 3. Open your PO from your email inbox and click Process order
  - 4. Click Create Order Confirmation Confirm Entire Order

## Purchase Order: 4500064881

|   | Create Order Confirmation    | ▼          | Hide | Print |
|---|------------------------------|------------|------|-------|
| 1 | Confirm Entire Order         | er History |      |       |
|   | Reject Entire Order<br>From: |            | 1    | To:   |

- 5. Enter the Confirmation Number
- 6. Enter PO Delivery Date
- 7. Scroll to the bottom to review the items
- 8. Click Next

| onfirming PO                   |                                                                                        |                             |                |              | Exit        | Next           |
|--------------------------------|----------------------------------------------------------------------------------------|-----------------------------|----------------|--------------|-------------|----------------|
| 1 Confirm Entire<br>Order      | <ul> <li>Order Confirmation</li> </ul>                                                 | on Header                   |                |              | * Indicates | required field |
| 2 Review Order<br>Confirmation | Confirmation #:<br>Associated Purchase<br>Order #:<br>Customer:<br>Supplier Reference: | OC_4500064881<br>4500064881 |                |              |             |                |
|                                | SHIPPING AND TAX IN                                                                    |                             |                |              |             |                |
|                                | PO Delivery Date :*<br>Comments:                                                       | 20-Oct 2017 m               | Est. Tax Cost: |              |             |                |
|                                | Attachments                                                                            |                             |                |              |             |                |
|                                | Name                                                                                   | Size (bytes)                |                | Content Type |             |                |

| Confirm Entire                 | Confirmation Update |                          |                           |                         |                     |            |           |  |  |
|--------------------------------|---------------------|--------------------------|---------------------------|-------------------------|---------------------|------------|-----------|--|--|
| Order                          | Confi               | irmation #: OC_450006488 | 1                         |                         |                     |            |           |  |  |
| 2 Review Order<br>Confirmation | Supplier F<br>Att   | Reference:<br>tachments: |                           |                         |                     |            |           |  |  |
|                                | Line                | Items                    |                           |                         |                     |            |           |  |  |
|                                | Line #              | Part # / Description     | Customer Part #           | Qty (Unit)              | Need By             | Unit Price | Subto     |  |  |
|                                | 10                  | Non Catalog Item         | 1000138281                | 10.000 (EA)             | 10 Jun 2017         | \$2.10 USD | \$21.00 U |  |  |
|                                |                     | BEARING:TAPERED RO       | LLER,SUJ2,SKF 32230 J2    |                         |                     |            |           |  |  |
|                                |                     | Current Order Status: 10 | .000 Confirmed With New D | ate (Estimated Delivery | Date: 20 Oct 2017 ) |            |           |  |  |
|                                | 20                  | Non Catalog Item         | 1000138281                | 10.000 (EA)             | 10 Jun 2017         | \$2.10 USD | \$21.00 U |  |  |
|                                |                     | BEARING:TAPERED RO       | LLER,SUJ2,SKF 32230 J2    |                         |                     |            |           |  |  |
|                                |                     | Current Order Status: 10 | .000 Confirmed With New D | ate (Estimated Delivery | Date: 20 Oct 2017 ) |            |           |  |  |

# **PROCESS FLOW OF ORDER CONFIRMATION**

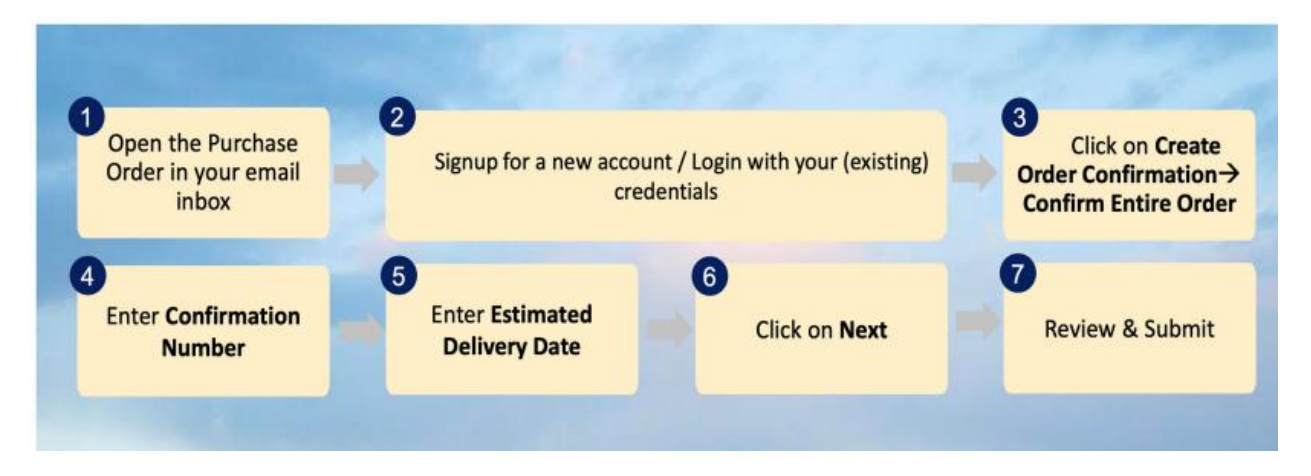

## **INVOICE CREATION**

- 1. Click Create Invoice
- 2. Choose Standard Invoice
- 3. Enter the invoice Number (This should be as per your original INVOICE Number)
- 4. Enter the correct Invoice Date (This should be as per your original INVOICE Number)

| eate Invoice                                                                          |                                                                            | Update Save Exit Not                       |
|---------------------------------------------------------------------------------------|----------------------------------------------------------------------------|--------------------------------------------|
| Invoice Header                                                                        |                                                                            | * indicates required field Add to Header + |
| Summary Purchase Order: \$200000538 Invoice R * Invoice R * Invoice Date: * 6 Ad 2022 | Subtract 47,500.00 AED<br>Track Tax: 0.00 AED<br>Amount Dax: 47,500.00 AED | View/Edit Address                          |
| Service Description                                                                   |                                                                            |                                            |
| Burritz To<br>DUBAI<br>BUILTO:<br>BUILTO:                                             |                                                                            |                                            |

#### Note:

- If the invoice number & date does not match the original invoice copy. The Invoice will not be processed for payments.
- In the additional UAE Specific Information Section, you will see your supplier VAT ID is already pre-populated based on what you entered in your supplier profile in the Supplier TRN field
  - 5. Enter Tax Invoice Number this can be the same number as the invoice number you entered at the top Invoice Summary section
  - 6. Tick "Accept" box.

| Additional HAR Searche Information                                                                                                    |                               |
|----------------------------------------------------------------------------------------------------|-------------------------------|
| Supplier TRN: 100562637700003<br>Tax Invoice Number:                                                                                                    | Customer TRN: 100072684200003 |
| It is known to the Parties that Supplier is solely responsible in ensuring that the electronic Tax Invoice and Tax<br>Credit Note submitted through the System matches the Tax Invoice and Tax. Credit Note (and Tax Invoice/Tax Credit<br>Note dash) credited by Supplier for their own internat accords (d any) |                               |
| Accept                                                                                                    |                               |
| Please accept the torms                                                                                                    |                               |
| Add to Header 🔻                                                                                                    |                               |

- 7. Click on "Add to Header" and select "Attachments"
- 8. Click "Choose File" and Click "Attached"
- 9. •Scroll down and click on "Next" tab to move to the Invoice review page

| 1 | Supplier VAT<br>Supplier VAT/Tax ID:                                                                      | 123456789012345           | Customer VAT<br>Customer VAT        | Tax ID:* 100215903300009       |
|---|----------------------------------------------------------------------------------------------------|---------------------------|-------------------------------------|--------------------------------|
|   | Supplier Commercial<br>Identifier:<br>Supplier Commercial<br>Credentials:                                 |                           | ]                                   |                                |
|   | Add to Header +                                                                                           | כ                         |                                     |                                |
| 2 | Additional GAE Specific Inf<br>Despine Vite: T<br>Tex Invice Namber<br>Supplier Commercial<br>Condential: | umation<br>254847980-2344 | Culturer TRE                        | 1010000                        |
|   | Add to Header    Shipping Cost  Shipping Documents  Special Handling                                      |                           | •                                   | 1 Line Renn, 1 Included, 0 Pre |
|   | Additional Reference Docum<br>Comment<br>Attachment                                                       | erts and Dates            | Shipping Documents Special Handling |                                |

- 10. Scroll to the line item section, Select (check the box) the line item to which tax is to be applied using the Line Item # checkbox. To apply the same tax to multiple line items select those line items to be taxed
- 11. Check Tax Category and use the drop down to choose the VAT tax percentage
- 12. Click "Add to Included Lines"
- 13. You will notice the TAX section is added in each line item

|   | 2          | Via Canadada | De vot i ser i a                                                                                                    | wire Charge - S                    | terde 😒 📄 traping froum | en 📋 tanis nasti  | a Dene                           |                   |       |            | AN to related thes |
|---|------------|--------------|----------------------------------------------------------------------------------------------------|------------------------------------|-------------------------|-------------------|----------------------------------|-------------------|-------|------------|--------------------|
|   | -          | 10.0         | 744                                                                                                    | Partie                             | Description             | Calorine Part 4   |                                  | Danty .           | lane. | Unit-Price | banna -            |
|   | - 28       | 0            | HAPENIAL                                                                                                    |                                    | EXPENSE PROD NM         | 00000001150003447 | ¢                                |                   | 58    | 101.02.422 | 47,300.00.462      |
|   | ang Desits | 1            | Pite Unit 1<br>Unit Comanzion 1                                                                                                    |                                    |                         |                   | the Unit Duartity<br>Description | 1                 |       |            |                    |
| 1 | ÷          |              | Campry-                                                                                                    | De viti ( 107 - Rav                | eta Diego-Bander 🖓      |                   | Texatle Advances                 | 47,000.00 MID     |       | -1         | Rends              |
|   |            |              | Louise [                                                                                                    |                                    |                         |                   | Rangfrid<br>Tax defended         | 5<br>2.375.00.460 |       |            |                    |
|   |            |              | Transport of the local division of the local division of the local | <ul> <li>Hearing Charge</li> </ul> | Beniet faint Provenet   |                   | Exercit (Hold                    | (re olat) v       |       |            |                    |
|   |            |              | a Di Pauligettart.                                                                                                    |                                    | =                       |                   | Invo Princety                    | 8.44200           |       |            |                    |
|   |            |              | Law Holowstee                                                                                                    |                                    |                         |                   | Turgar (                         | Samation          |       |            |                    |

### 14. Review and Submit

| eate Invoice                                                                                                    |                                                                                                    |                                                                                                    | Previous Sales Submit                                                                                            |  |
|----------------------------------------------------------------------------------------------------|----------------------------------------------------------------------------------------------------|----------------------------------------------------------------------------------------------------|----------------------------------------------------------------------------------------------------|--|
| orders and submit this document, it will not be electronically signer<br>you want your involues to be stored in the Alba long term docume | according to the countries of origin and destination of invoice. The<br>is antibiling, you can subscribe to an archiving service. Note that yo | e document's originating country is United Ands<br>to will also be able to archive oid involves once | Emistes. The document's destination country is United Arab Emistes.<br>I you subaction to the archiving service. |  |
| tandard Invoice                                                                                                    |                                                                                                    |                                                                                                    |                                                                                                    |  |
| Invoice Number 2734<br>Invoice Date: Tuesday # J<br>Drighel Purchase Order: \$120000539                                                   | ul 2023 9-35 AM GMT-04 00                                                                                                    | Substati<br>Typic Tan<br>Amount Due                                                                  | 47,500.00 ABD<br>2,375.00 ABD<br>48,875.00 ABD                                                                   |  |
| REWIT TO:                                                                                                    | BILL TO                                                                                                    |                                                                                                    | SUPPLIER                                                                                                    |  |
| ATTENNO, SHP REPAIR PECTEST                                                                                                    |                                                                                                    |                                                                                                    | RETERNATIONAL SHIP REPAIR F2E TEST                                                                               |  |
| ILL FROM                                                                                                    | CUSTOMER                                                                                                    |                                                                                                    |                                                                                                    |  |
| ALLERNOLOWY 2014 BENER 1251-1221                                                                                                    |                                                                                                    |                                                                                                    |                                                                                                    |  |
|                                                                                                    |                                                                                                    |                                                                                                    |                                                                                                    |  |

# **PROCESS FLOW OF INVOICING**

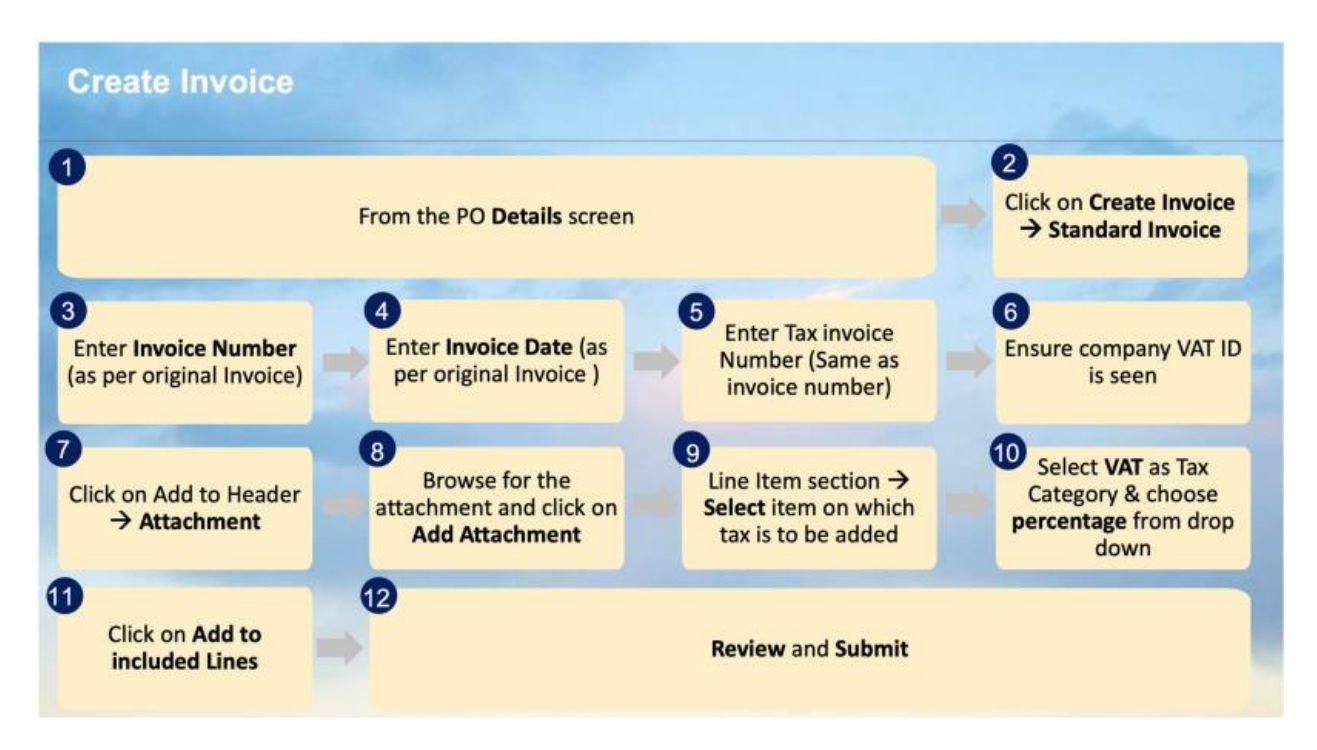

## **INVOICE STATUS**

#### **ROUTING STATUS**

Reflects the status of the transmission of the invoice to Al Futtaim via the Ariba Network.

Obsoleted – You canceled the invoice

Failed – Invoice failed AI Futtaim invoicing rules. AI Futtaim will not receive this invoice

Queued – Ariba Network received the invoice but has not processed it

Sent – Ariba Network sent the invoice to a queue. The invoice is awaiting pickup by the customer

Acknowledged – AI Futtaim invoicing application has acknowledged the receipt of the invoice

### INVOICE STATUS

Reflects the status of AI Futtaim's action on the Invoice.

Sent – The invoice is sent to the AI Futtaim but they have not yet verified the invoice against purchase
orders and receipts

· Cancelled - Al Futtaim approved the invoice cancellation

Paid - AI Futtaim paid the invoice or is in the process of issuing payment. This status applies only if AI
Futtaim uses invoices to trigger payment

 Approved - AI Futtaim has verified the invoice against the purchase orders or contracts and receipts and approved if for payment

Rejected - Al Futtaim has rejected the invoice or the invoice failed validation by Ariba Network. If Al
Futtaim accepts invoice or approves it for payment, invoice status updated to Sent (invoice accepted) or
Approved (invoice approved for payment)

Failed – Ariba Network experienced a problem routing the invoice